## **Analyse SCATT - Dispositions pour l'ESPIE**

- 1. Fixer le capteur optique SCATT au canon de l'arme, à la cartouche au pistolet.
  - a. (Arme : non au dispositif de poids, mais directement au canon).
  - b. Fixer le câble le long de l'arme (ne pas le laisser pendre du capteur).
  - c. Coller le raccord négatif solidement au capteur (sinon le câble peut sortir du raccordement lors d'un choc et le logiciel peut se planter).
- 2. Introduire le nom : d'abord le nom de famille, ensuite le prénom !!!!!!!
  - a. Sélection de la discipline.
  - b. Confirmez, puis la fenêtre suivante s'ouvre.
  - c. Fermer la fenêtre.
- 3. Ouvrir les options.
  - a.

| Option | len                                                    | × |
|--------|--------------------------------------------------------|---|
| - 📆 🕅  | gemein                                                 | ^ |
|        | Pause zwischen Schuss und Autoreplay <u>1</u> Sekunden |   |
|        | Zielwegwiederholungsgeschwindigkeit <u>100</u> %       |   |
|        | Anzeigen des Schusswertes in der Zielwegscheibe        |   |
|        | Anzeigen der Zielweglänge in der Zielwegscheibe        |   |
| SI Er  | nzelschussliste                                        |   |
|        | Schussnummer                                           |   |
|        | Schussergebnis                                         |   |
|        | Zielzeit                                               |   |
|        | Stabilität in 10.0 (Scheibenmittelpunkt)               |   |
|        | Stabilität in 10.5 (Scheibenmittelpunkt)               |   |
|        | Stabilität in 10.0                                     |   |
|        | Stabilität in 10.5                                     |   |
|        | Geschwindigkeit                                        |   |
|        | Geschwindigkeit (250ms)                                |   |
|        | Distance between average aiming point and breach       |   |

- a. Dans la liste Einzelschussliste/Liste Tir individuel, marquer toutes les options.
- b. Défiler vers le bas sur « Speicherzeit Zielweg »/Temps de sauvegarde tracé de visée
  - i. Presse sur le bouton + .
  - ii. Speicherzeit Zielweg/Temps de sauvegarde tracé de visée régler à au moins 15 s.
- c. Fermer les options.
- 4. Calibrage

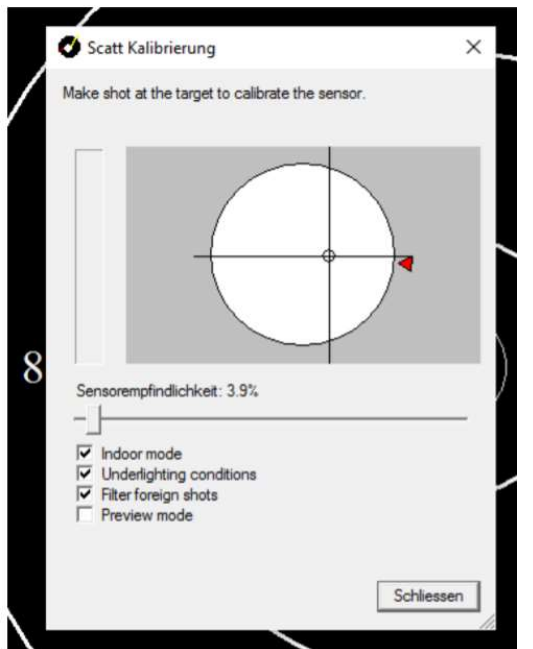

- a. Régler la sensibilité du capteur sur minimum.
- b. Lors d'un tir Indoor, choisir Indoor mode.
- c. Pour les mesures Outdoor PCal dès août, cocher « Underlighting Conditions » dès 19 h.

## **Analyse SCATT - Dispositions pour l'ESPIE**

- d. Quant aux « Filter foreign shots » pour les armes à détente automatique, si les coups ne sont que partiellement reconnus, enlever la coche.
  - i. Attention : il se pourrait que les coups du tireur voisin déclenchent le coup du tireur sous analyse (dans ce cas, enlever la coche).
- e. La croix doit se trouver à l'intérieur du cercle blanc.
- 5. Calibrage manuel
  - a. Déplacer le coup SCATT à l'endroit du coup SIUS.
  - b. Régler le coefficient F sur 0.
- 6. Régler sur Match.
- 7. Détourner le PC (le tireur ne doit pas voir l'écran du PC).
- 8. NE PROCEDER A AUCUN RECALIBRAGE, à moins que les résultats se trouvent dans le « blanc ».
- 9. A la fin des réglages, presser sur « Stop ».
- 10. Fichier
  - a. Senden an / Envoyer à
    - i. Verzeichnis / Répertoire
      - 1. Desktop / Ecran
- 11. Bande SIUS
  - a. Dater la bande.
  - b. Ajouter lisiblement le nom (Prénom et nom) sur la bande.
  - c. Faire une photo.
- 12. Envoyer la bande SIUS et le fichier SCATT à <u>dino.tartaruga@swissshooting.ch</u> :

## Dès le classement T3 :

- Carabine
  - Jusqu'au CS 10m, 3 analyses SCATT 10m (au moins 40 coups, mais 60 sont aussi autorisés).
  - Jusqu'à l'ESPIE : 3 analyses Outdoor SCATT, PCal, 3 positions (au moins 3x20 coups, mais 3 x 40 sont également autorisés).
- Pistolet
  - Jusqu'au CS 10m, 2 analyses SCATT 10m (au moins 40 coups, mais 60 sont également autorisés).
  - $\circ$   $\,$  1 analyse SCATT 10m dès le mois de juin et jusqu'à l'ESPIE.

## Aspirants T2 :

- Carabine
  - o Jusqu'à l'ESPIE : 2 entraînements d'initiation (2 analyses SCATT 10m)
  - Jusqu'à l'ESPIE : 2 entraînements d'initiation (2 analyses SCATT Outdoor)
- Pistolet
  - Jusqu'à l'ESPIE : 2 entraînements d'initiation (2 analyses SCATT 10m)